複数ユーザー(ID)をご契約、もしくは、契約者(管理者)と実際に電子版を利用するユーザーを分けたい場合は、下記の手順で、契約途中でもユーザーを変更することが可能です。

| 年(令和4年) <b>12</b> 月 <b>16</b>                                                                                                 | 日金曜日(先負)                                                        | 日刊工               | 業新聞                    | 総合ガイド        | B     B     B     G     B     G     B     G     B     G     B     G     B     G     B     G     B     G     B     C     C |                   |  |
|----------------------------------------------------------------------------------------------------|-----------------------------------------------------------------|-------------------|------------------------|--------------|----------------------------------------------------------------------------------------------------|-------------------|--|
| プ > ユーザー管理                                                                                                    |                                                                 |                   |                        |              | っていた。<br>「ユーザー管理」の「ユーザーの確認」から該当する「日刊工IDi                                                                                                    | <b>連携用コード」「日刊</b> |  |
| -ザー管理                                                                                                    |                                                                 |                   |                        |              | エID連携用パスワード」に紐づいた「連携された日刊工ID」の                                                                                                    | 解除する」リンクを         |  |
|                                                                                                    |                                                                 |                   |                        |              | クリックしてください。                                                                                                    |                   |  |
| 基本情報                                                                                                    | 基本情報                                                            |                   |                        | 解約申請         |                                                                                                    |                   |  |
| <ul> <li>基本情報の確認</li> <li>基本情報の変更</li> <li>ージ)</li> </ul>                                                                     | <ul> <li>▲ 基本情報の確認</li> <li>基本情報の変更(日刊工IDマイペ<br/>-ジ)</li> </ul> |                   | 確認<br>mu<br>除          | 🔀 電子版有料購読を解約 | 。 3 確認画面が用きますので、「 <u>脾味</u> する」ホタンをクリックして、<br>てください。                                                                                                    | #味で元」 こせ          |  |
| <ul> <li>              ☆済・支払方法          </li> <li>             自動更新設定・         </li> <li>             の変更         </li> </ul> | 品の変更<br>・請求書送付先など                                               |                   |                        |              | (3)で解除された「日刊工ID連携用コード」「日刊工ID連携用                                                                                                    | <b>パスワード」</b> を   |  |
| ) ユーザーの確認                                                                                                    | ភូ                                                              |                   |                        |              | 変更後のユーザー様に伝え、日刊工IDと連携操作を行ってもらっ                                                                                                    | てください。            |  |
| 連携用                                                                                                    | 用コードで検索                                                         | 検索                |                        |              | 2022年(4964年)12月16日主要日(5月)日刊工業新聞 888カイド ログアウト                                                                                                    |                   |  |
| NO.                                                                                                    | 日刊工ID連携用コー<br>ド                                                 | 日刊工ID連携用パ<br>スワード | 連携された日刊工ID             | 連携解除         | トップ > コーザー管理                                                                                                    |                   |  |
| 1                                                                                                    | 7276960                                                         | *****             | nikkantaro@nikkan.pres | s 解除する       | 基本技術 二一步一般單 解的中語                                                                                                    |                   |  |
| 2                                                                                                    | 9862349                                                         | *****             | -                      | -            |                                                                                                    |                   |  |
| 3                                                                                                    | 3178102                                                         | *****             | -                      | -            | 一ジ)         支払う         Y           □ 送売・支払力         日刊IIDとの使用を就成します。           ・         自然を対応すると、該当の日刊IIDでは、電子板にログイン出来なくなりますの                                                                                                    |                   |  |
|                                                                                                    | 上記の変更は、日刊工IC                                                    | つで電子版にログインする:     | ための連携用コードとパスワード        | 「になります。      |                                                                                                    |                   |  |
|                                                                                                    |                                                                 | << 前へ             | 入 次へ >>                |              |                                                                                                    |                   |  |
|                                                                                                    |                                                                 | 連携用 <u>コード・</u> ノ | パスワードを <u>変更する</u>     |              | 道讯(H)口——F2(H)由 <b>65</b> 3                                                                                                    |                   |  |
|                                                                                                    |                                                                 |                   |                        |              | NO. EHIIDARAJ- EHIIDARAK MREULEHID MRMM                                                                                                    |                   |  |
|                                                                                                    |                                                                 |                   |                        |              | 1         727090         ******         Ebergichist_28pikkan;presi         Mill # 3           2         062340         ******         Ebergichist_28pikkan;presi         Mill # 3                                                                                                    |                   |  |
|                                                                                                    |                                                                 |                   |                        |              | 3 3178102                                                                                                    |                   |  |
|                                                                                                    |                                                                 |                   |                        |              |                                                                                                    |                   |  |

日刊工業新聞 電子版